## DARTSLIVE 轉卡教學/遺失會員卡(CARD LOST)

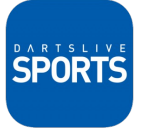

- 1. 下載DARTSLIVE SPORTS APP。
- 2. 以報名時使用的DARTSLIVE CARD登入。

3. 打開APP內的通知權限,並確認網路功能。

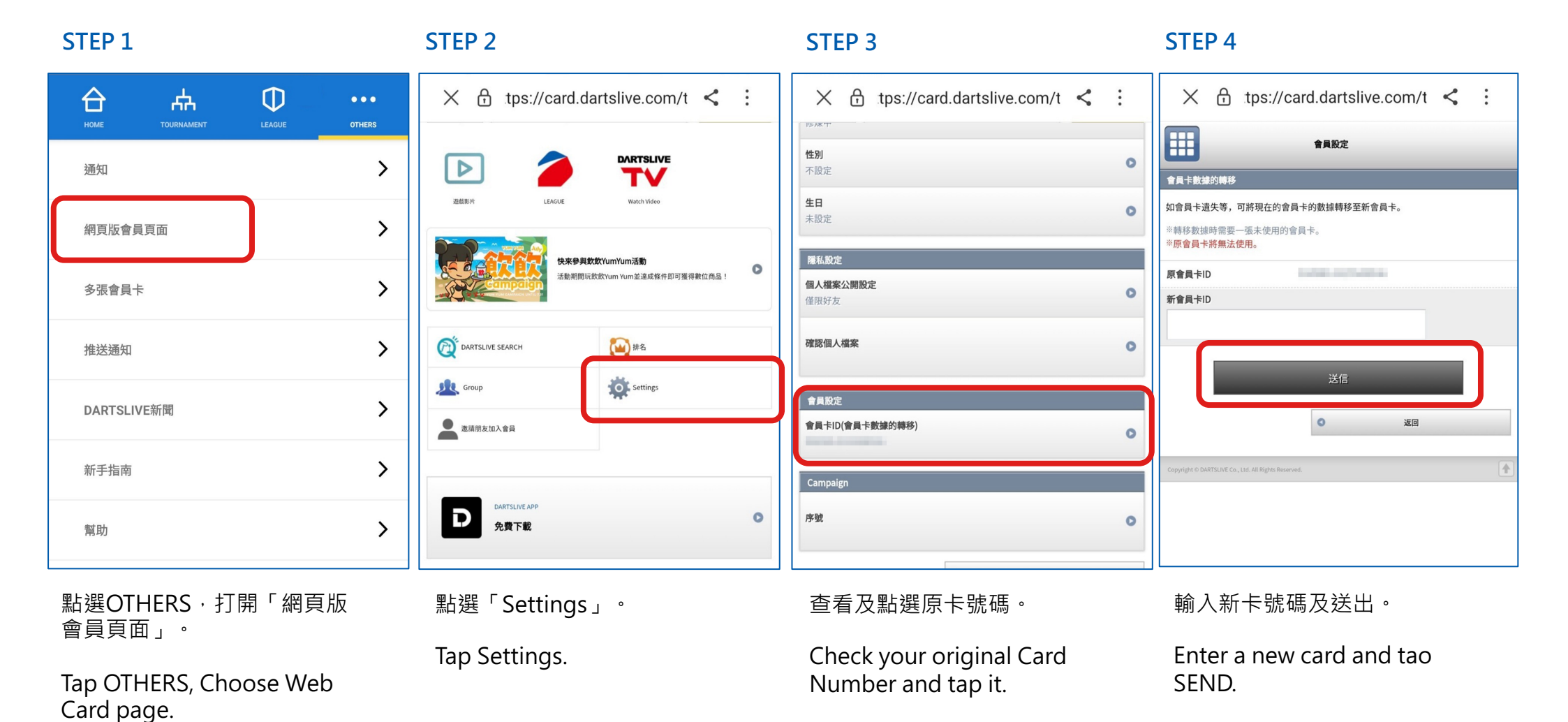